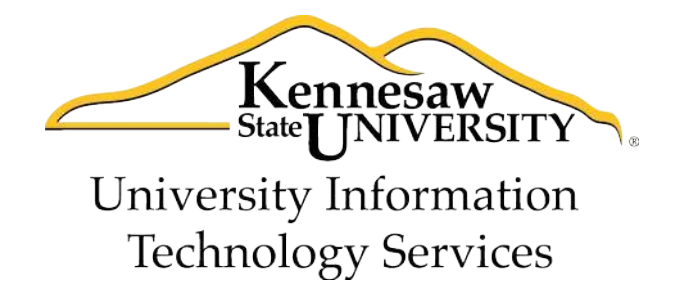

# Microsoft SmartArt

University Information Technology Services

Training, Outreach, Learning Technologies and Video Production

#### **Copyright © 2011 KSU Department of University Information Technology Services**

This document may be downloaded, printed, or copied for educational use without further permission of the University Information Technology Services Department (UITS), provided the content is not modified and this statement is not removed. Any use not stated above requires the written consent of the UITS Department. The distribution of a copy of this document via the Internet or other electronic medium without the written permission of the KSU - UITS Department is expressly prohibited.

#### Published by Kennesaw State University – UITS 2011

The publisher makes no warranties as to the accuracy of the material contained in this document and therefore is not responsible for any damages or liabilities incurred from its use.

Microsoft<sup>™</sup> and Microsoft Office<sup>™</sup> are trademarks of the Microsoft Corporation.

## **University Information Technology Services**

### Microsoft SmartArt

### **Table of Contents**

| 1. | Inserting a SmartArt Graphic       | . 1 |
|----|------------------------------------|-----|
| 2. | Modifying a SmartArt Graphic       | . 2 |
|    | 2.1 Changing the Colors            | . 2 |
|    | 2.2 Changing the Style             | . 3 |
|    | 2.3 Changing the Layout            | . 3 |
|    | 2.4 Adding a Shape                 | . 3 |
|    | 2.5 Moving a Shape                 | . 4 |
|    | 2.6 Resetting a Graphic            | . 4 |
|    | 2.7 Adding Text to a Shape         | . 5 |
|    | 2.8 Formatting Text                | . 5 |
|    | 2.9 Formatting Shapes              | . 5 |
|    | 2.10 Changing Shape and Shape Size | . 6 |

A SmartArt graphic is a visual representation of your information and ideas. When you choose a layout for your SmartArt graphic, ask yourself what you want to convey and whether you want your information to appear a certain way. Experimentation is sometimes the best way to determine which graphic is best suited for your information.

#### 1. Inserting a SmartArt Graphic

- 1. Click the **Insert** tab.
- 2. In the **Illustrations** group, click **SmartArt**.

| 2   | All          | List | _       |          | 1   |                                                                                    |
|-----|--------------|------|---------|----------|-----|------------------------------------------------------------------------------------|
| 0   | List         |      | 00      |          |     |                                                                                    |
| 000 | Process      |      |         |          | -   |                                                                                    |
| 22  | Cycle        | E    |         |          |     |                                                                                    |
| 晶   | Hierarchy    |      |         | - (1-    |     |                                                                                    |
| ŝe, | Relationship |      |         |          |     |                                                                                    |
| •   | Matrix       |      |         | 17 II II |     |                                                                                    |
| A   | Pyramid      |      |         |          | No. | Basic Block List                                                                   |
| ~   | Picture      | 0 0  | · · · · | 1-1-1-   |     | Use to show non-sequential or grouped                                              |
| 0   | Office.com   |      | 11      |          |     | blocks of information. Maximizes both<br>horizontal and vertical display space for |
|     |              | 885  |         |          | -   | shapes.                                                                            |

SmartArt Graphics Layouts

- 3. Select the category of SmartArt that will best represent your information from the list on the left side of the **Choose a SmartArt Graphic** dialog box. Then, select the specific type of diagram that you want by clicking on the icon that represents that type.
- 4. Click the **OK** button. The graphic appears on the slide and the **SmartArt Tools** contextual tab appears on the Ribbon.

| SmartArt Tools |        |  |
|----------------|--------|--|
| Design         | Format |  |

Within the SmartArt Tools tab are the Design and Format tabs. Clicking on these tabs changes the SmartArt Tools visible on the Office Ribbon.

#### 2. Modifying a SmartArt Graphic

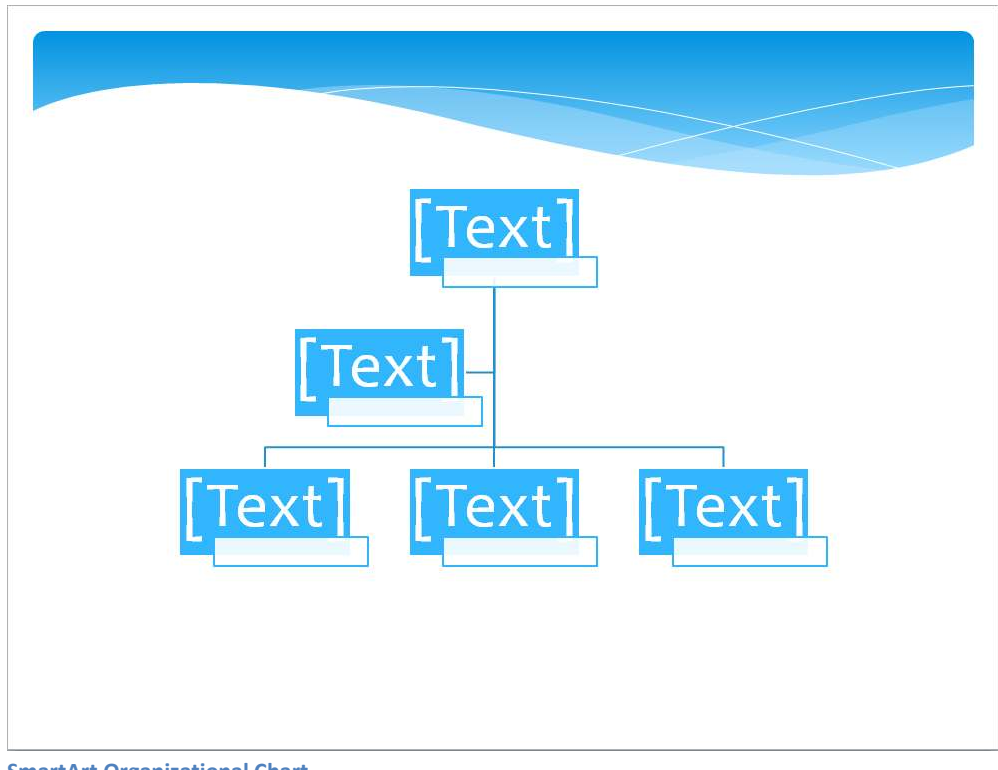

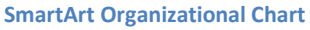

Every SmartArt graphic contains text labels where you will enter the information items that you want to represent in the graphic. The graphic above shows an organizational chart. The "[Text]" areas are where you would enter the names and titles of the members of the organization.

#### 2.1 Changing the Colors

- 1. Click on the graphic.
- 2. In SmartArt Tools, click on the Design tab.

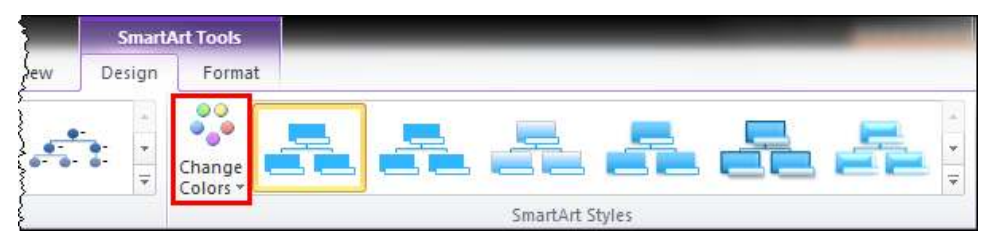

- 3. Click on **Change Colors**.
- 4. Select another color scheme.

# Click here to download full PDF material